### РЕГИСТРАЦИЯ

Прежде чем начинать работу в библиотеке, необходимо один раз заполнить <u>регистрационную</u> <u>анкету</u>. Там нужно указать, в частности, логин и пароль, которые Вы будете использовать для входа в библиотеку. В дальнейшем Вы сможете входить в библиотеку с любого компьютера, подключенного к Интернет, используя указанные Вами логин и пароль. При этом все Ваши настройки (персональные подборки журналов, статей, сохраненные поисковые запросы, настройка персонального навигатора, персональная статистика и т.д.) будут восстановлены.

#### ИНСТРУКЦИЯ ПО РЕГИСТРАЦИИ В НАУЧНОЙ ЭЛЕКТРОННОЙ БИБЛИОТЕКЕ eLIBRARY.RU И СИСТЕМЕ SCIENCE INDEX

Регистрация пользователя в Научной электронной библиотеке является необходимым условием для получения доступа к полным текстам публикаций, размещенных на платформе eLIBRARY.RU. Зарегистрированные пользователи получают возможность создавать персональные подборки журналов, статей, сохранять историю поисковых запросов, настраивать панель навигатора и т.д.

Для работы с авторским профилем в системе SCIENCE INDEX также необходимо вначале зарегистрироваться, но уже в качестве автора. Регистрация автора в SCIENCE INDEX объединена с регистрацией пользователя на портале Научной электронной библиотеки eLIBRARY.RU. Для регистрации в SCIENCE INDEX нужно просто заполнить несколько дополнительных полей. Если Вы уже зарегистрированы на портале eLIBRARY.RU, и хотите зарегистрироваться в качестве автора в системе SCIENCE INDEX, нужно вначале войти в библиотеку под своим именем пользователя, а затем перейти на свою персональную карточку. Сделать это можно, перейдя в раздел Персональный профиль, далее Персональная карточка, либо просто щелкнув мышью на имени пользователя в панели Текущая сессия слева. В открывшейся регистрационной анкете часть полей уже будет заполнена. Необходимо проверить и, при необходимости, отредактировать эти поля, затем поставить галочку в поле "Зарегистрировать меня в системе SCIENCE INDEX" и в открывшейся ниже дополнительной части формы заполнить оставшиеся поля.

Если Вы не регистрировались paнee на eLIBRARY.RU, то необходимо заполнить новую регистрационную анкету. Открыть ее можно, перейдя по ссылке Регистрация в панели Вход в библиотеку слева.

При заполнении регистрационной анкеты необходимо обратить внимание на следующие важные моменты:

1. При указании организации - места работы очень важно, чтобы организация была выбрана из нормативного списка базы данных, а не введена вручную. Это значительно упростит дальнейшую идентификацию Ваших публикаций. Поищите Вашу организацию по различным фрагментам ее названия. С большой вероятностью она уже есть среди более 11000 научных организаций, зарегистрированных в РИНЦ.

2. Если Вы работаете или работали раньше в нескольких организациях и указывали эти организации в своих публикациях - заполните поле с дополнительным списком Ваших организаций в конце регистрационной анкеты.

3. При регистрации Вы должны выбрать уникальное имя пользователя для входа в библиотеку и указать Ваш персональный, уникальный и действующий адрес электронной почты. Если Вы регистрируетесь в качестве автора в системе SCIENCE INDEX, то на этот адрес Вам будет отправлено письмо с кодом подтверждения регистрации. После получения этого письма Вам нужно будет перейти по ссылке, указанной в тексте письма. Если Вы не получите это письмо, то не сможете завершить процедуру регистрации автора в системе SCIENCE INDEX.

4. Рекомендуется также указывать при регистрации дополнительный адрес электронной почты, желательно от другого интернет-провайдера. Это позволит связаться с Вами в случае недоступности основного адреса, например, если СПАМ-фильтр почтового сервера заблокирует сообщение от системы. Этот адрес не обязательно должен быть уникальным. Однако при этом необходимо иметь ввиду, что вся конфиденциальная информация, например, Ваши

регистрационные данные в случае восстановления пароля, будет отправляться только по основному адресу электронной почты. Поэтому, если в дальнейшем этот адрес станет по какимлибо причинам недоступен, войдите в Вашу регистрационную карточку и замените его на новый. 5. Если при заполнении регистрационной анкеты система обнаруживает, что Вы уже были зарегистрированы ранее, однако Вы не можете вспомнить Ваше имя пользователя и/или пароль, нужно попробовать воспользоваться процедурой восстановления доступа. При этом на адрес электронной почты, указанный Вами при регистрации, будет отправлено письмо с Вашими регистрационными данными. Если этот адрес уже не доступен, для восстановления доступа нужно обращаться в службу поддержки РИНЦ.

6. В конце регистрационной формы есть поле для ввода фамилии на английском языке. Укажите в этом поле Вашу фамилию в том написании, которое Вы использовали в Ваших зарубежных публикациях. Можно указать несколько вариантов через запятую. Это поможет идентифицировать Ваши зарубежные публикации.

После заполнения регистрационной формы выберите операцию Сохранить изменения в панели Возможные действия справа. Если при проверке Вашей регистрационной формы на сервере будут обнаружены ошибки заполнения, Вам будет выдано соответствующее сообщение и форма возвращена на доработку. При этом обнаруженные ошибки будут перечислены в начале регистрационной формы и выделены красным цветом. Исправьте их и повторно нажмите на ссылку Сохранить изменения. Если ошибок нет, Вам будет выдано сообщение об успешной регистрации и автоматически отправлено письмо с регистрационными данными на Ваш основной адрес электронной почты. Сохраните его - это письмо поможет Вам, если Вы забудете имя пользователя и/или пароль. Если Вы регистрировались в качестве автора в системе SCIENCE INDEX, то в этом же письме Вам будет направлен код подтверждения регистрации в виде ссылки, по которой нужно просто перейти при получении письма.

Если по каким-то причинам Вы не получили письмо с кодом подтверждения, то можно повторно отправить его на свой адрес электронной почты. Для этого войдите в библиотеку под своим именем пользователя, затем в Вашу персональную карточку и там выберите операцию Повторно отправить письмо с кодом подтверждения регистрации в панели Возможные действия. Вы можете при этом сменить основной адрес электронной почты, если указанный в карточке адрес неработоспособен.

Если Вы регистрировались только как пользователь Научной электронной библиотеки, то сразу после регистрации Вы получаете доступ к персональному профилю и можете работать на портале eLIBRARY.RU, в том числе загружать полнотекстовую информацию.

Если же Вы регистрировались в качестве автора в системе SCIENCE INDEX, то после успешного подтверждения регистрации Ваша анкета поступает на рассмотрение в службу поддержки РИНЦ, где производится, во-первых, идентификация Вас как автора в Российском индексе научного цитирования, во-вторых, глобальный поиск по всей базе данных РИНЦ Ваших публикаций и цитирований, и затем формирование и проверка Вашего списка публикаций и цитирований. После завершения этих операций, которые могут занимать до десяти рабочих дней, в зависимости от загрузки операторов службы поддержки, на Ваши почтовые адреса будет отправлено письмо с сообщением о присвоении Вам персонального идентификационного кода автора (SPIN-кода) в системе SCIENCE INDEX. С момента присвоения SPIN-кода Вам автоматически открывается доступ к новым сервисам, которые система SCIENCE INDEX предоставляет для авторов научных публикаций.

Научная электронная библиотека оставляет за собой право отказать пользователю в доступе к сервисам для авторов в системе SCIENCE INDEX в любой момент без объяснения причин, в том числе на стадии регистрации автора, если будут обнаружены попытки намеренного предоставления недостоверной информации или недобросовестного использования возможностей системы.

### ЧТЕНИЕ ПОЛНЫХ ТЕКСТОВ

В то же время права доступа к тем или иным ресурсам библиотеки будут зависеть от того, из какой организации Вы в данный момент работаете, поскольку они ограничиваются определенными диапазонами IP-адресов, приписанных к каждой из зарегистрированных организаций. Списки этих адресов сообщаются в библиотеку ответственными от организаций при регистрации организаций. Для некоторых организаций (в частности, использующих проксисервера, доступные для других организаций) может потребоваться дополнительно указать код организации (т.е. ее пароль).

## ВАША ТЕКУЩАЯ СЕССИЯ

Если Вы работаете с одного из компьютеров, относящихся к зарегистрированной организации, то после входа в библиотеку в панели "Текущая сессия" слева Вы увидите сокращенное (и полное - если наведете мышкой) название этой организации, а также Ваш текущий IP-адрес. Там же указано время начала Вашей сессии (т.е. время входа в библиотеку) и продолжительность работы. Если вместо названия организации в панели "Текущая сессия" указано "Организация не зарегистрирована", это означает, что Ваш текущий IP-адрес (указанный выше) не относится ни к одной из зарегистрированных организаций. Следует также отметить, что указание Вами при персональной регистрации названия организации - места Вашей работы или учебы не означает, что Вы получаете доступ ко всем ресурсам, открытым для данной организации, независимо от того, с какого компьютера Вы работаете.

Если Вы работаете с компьютера, доступного для других людей (например, в публичной библиотеке), не забывайте заканчивать сессию после завершения работы, щелкнув на надписи "Закрыть сессию" в нижней части панели "Текущая сессия". Этим Вы обезопасите себя от возможного изменения Ваших настроек другими читателями библиотеки.

Также сессия закрывается автоматически, если Вы закрыли все открытые окна браузера или просто выключили компьютер. Если Вы после завершения работы с eLIBRARY.RU забыли закрыть сессию и оставили окно браузера открытым (или перешли на другой сервер), то Ваша текущая сессия будет закрыта автоматически через два часа. Одновременно может быть открыта только одна сессия работы с библиотекой. Это означает, например, что если Вы не закрыли текущую сессию на одном компьютере и пытаетесь при этом войти в библиотеку с тем же логином, но с другого компьютера, то Вам будет создана новая сессия, а старая будет закрыта.

## ЗАБЫЛИ ИМЯ ПОЛЬЗОВАТЕЛЯ И ПАРОЛЬ?

В случае, если Вы забыли свой пароль и/или логин, не нужно регистрироваться заново. Вы можете воспользоваться процедурой <u>восстановления доступа</u>. Для этого Вам достаточно указать информацию, которая позволит однозначно идентифицировать Вас в базе данных, после чего по адресу электронной почты, указанному Вами при регистрации, будет отправлено письмо, содержащее Ваш логин и пароль. Это позволит Вам сохранить все Ваши настройки, которые пропали бы в случае новой регистрации.

# КОПИРОВАНИЕ МАТЕРИАЛОВ С САЙТА

Внимательно ознакомьтесь с копирайтом данного сетевого сайта.

# КОПИРАЙТ САЙТА eLIBRARY.RU

Электронные версии книг и журналов, программы и базы данных, а также средства индивидуализации, в том числе коммерческие обозначения, фирменные наименования, торговые марки, товарные знаки и знаки обслуживания, размещенные на сетевом ресурсе НАУЧНАЯ

ЭЛЕКТРОННАЯ БИБЛИОТЕКА, являются Интеллектуальной Собственностью, которая признается и охраняется законодательством Российской Федерации и международными договорами. Право осуществлять и разрешать использование Интеллектуальной Собственности принадлежит владельцам исключительных прав на эти объекты.

Материалы, размещенные на сетевом ресурсе НАУЧНАЯ ЭЛЕКТРОННАЯ БИБЛИОТЕКА, допускается использовать, копировать, цитировать исключительно в информационных, научных, учебных или культурных целях с соблюдением соответствующих положений действующего законодательства с обязательным указанием имени автора и/или правообладателя, а также источника заимствования. На копиях материалов, заимствованных на сетевом ресурсе НАУЧНАЯ ЭЛЕКТРОННАЯ БИБЛИОТЕКА, должен быть сохранен знак авторского права ©, зарегистрированных товарных знаков ®, которые запрещается удалять. Информация, представленная на сетевом ресурсе НАУЧНАЯ ЭЛЕКТРОННАЯ БИБЛИОТЕКА, не может прямо или косвенно использоваться для значительного по масштабам или систематического копирования (копирования программами-роботами), воспроизведения, систематического снабжения или распространения в любой форме любому лицу без предварительного письменного разрешения Общества НАУЧНАЯ ЭЛЕКТРОННАЯ БИБЛИОТЕКА. Посетителям и пользователям не разрешается изменять, распространять, публиковать материалы сайта для общественных или коммерческих целей. В случае нарушения этих правил НАУЧНАЯ ЭЛЕКТРОННАЯ БИБЛИОТЕКА оставляет за собой право заблокировать

ір-адрес компьютера пользователя.

Дизайн, отображение и форматирование, а также иные элементы сетевого ресурса НАУЧНАЯ ЭЛЕКТРОННАЯ БИБЛИОТЕКА являются Интеллектуальной Собственностью Общества НАУЧНАЯ ЭЛЕКТРОННАЯ БИБЛИОТЕКА (eLIBRARY.RU) и их полное или частичное копирование, либо имитация на других сетевых ресурсах запрещаются.

Не смотря на то, что все материалы сетевого ресурса НАУЧНАЯ ЭЛЕКТРОННАЯ БИБЛИОТЕКА тщательно отобраны, размещение материалов на данном сетевом ресурсе не означает, что Общество НАУЧНАЯ ЭЛЕКТРОННАЯ БИБЛИОТЕКА каким-либо образом одобряет или разделяет мнение авторов таких материалов или принимает на себя ответственность за содержание и достоверность информации, представленной в данных материалах от имени третьих лиц.

Пользуясь настоящим сетевым ресурсом, посетитель его тем самым подтверждает, что он полностью согласен с настоящими условиями использования сетевого ресурса НАУЧНАЯ ЭЛЕКТРОННАЯ БИБЛИОТЕКА и обязуется их выполнять.

http://elibrary.ru/access\_terms.asp

http://elibrary.ru/help\_author\_info.asp

http://elibrary.ru/copyright.asp

Руководство пользователя в PDF (40 страниц):

http://elibrary.ru/projects/subscription/manual\_elibrary\_for\_user.pdf